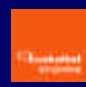

## Introducción

# Requerimientos del sistema para la instalación

### Instalación de la RPV Personal

Instalación automática

Instalación manual

Creación y configuración de la conexión a Euskalnet Empresa

**Conexión a Euskalnet Empresa** 

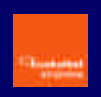

## Introducción

El servicio Red Privada Virtual de Euskaltel es un servicio que permite a las empresas establecer conexiones seguras sobre la red pública compartida, lo que popularmente se conoce como Internet.

De esta forma permite conectar de forma segura a teletrabajadores, empleados móviles, sedes y delegaciones con los servicios de la empresa que pueden estar físicamente ubicados en la propia empresa o en Euskaltel.

Este acceso se puede hacer extensible a agentes externos como proveedores, distribuidores, clientes, etc y siempre con un nivel de seguridad equivalente a una red privada.

Dentro de todo el abanico de servicios de RPV que ofrece Euskaltel la solución RPV Personal para Euskalnet Empresa, se asocia a los usuarios Premium de Euskalnet Empresa y garantiza la seguridad en la comunicación entre el usuario final, que accede a través de Outlook, y el servidor en Euskaltel.

## Requerimientos del sistema para la instalación

Antes de realizar la instalación de la RPV Personal para Euskalnet Empresa, deberá comprobar que su sistema cubre los requerimientos mínimos necesarios para poder ejecutar la instalación con éxito.

- Procesador Pentium o superior
- Sistemas operativos:
  - Microsoft Windows 95, Windows 98 o Windows 98 segunda edición
  - Windows ME
  - Windows NT 4.0 (con Service Pack 3 o superior)
  - Windows 2000
- Microsoft TCP/IP instalado
- Espacio de disco duro: 10 MB
- 64 MB de memoria RAM

#### Instalación de la RPV Personal

El software que incluye la RPV Personal para Euskalnet Empresa es el cliente de CISCO SYSTEMS, VPN Cliente v3.6.3.

En el Kit de Instalación de Euskalnet Empresa que le proporciona Euskaltel encontrará la información necesaria para realizar la instalación automática o manual, del cliente de CISCO SYSTEMS, VPN Cliente v3.6.3.

Si realiza la instalación automática se le instalara el software a la vez que se crea la conexión a Euskalnet Empresa. Posteriormente sólo deberá configurar dos propiedades de la conexión creada.

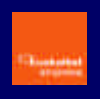

Por el contrario si realiza una instalación manual tras la realización de la misma deberá crear y configurar la nueva conexión a Euskalnet Empresa.

#### Instalación automática

Para la instalación automática necesita acceder en el Kit de Instalación a la opción del menú principal "Instalación y manuales". Ahí encontrará el enlace a la instalación automática. Si su sistema operativo es Windows 95 y 98 deberá realizar la instalación de forma manual.

Seleccione el enlace RPV Personal

• Siga las instrucciones de la pantalla. Le instala el cliente de RPV y crea y configura la conexión a Euskalnet Empresa.

Una vez que reinicie el sistema podrá disfrutar de la RPV Personal para Euskalnet Empresa. Para finalizar la configuración de la conexión creada durante la instalación automática, hay que modificar dos propiedades.

Arranque la RPV Personal desde el menú inicio:

Start > Programs > Euskaltel RPV > RPV Personal Inicio > Programas > Euskaltel RPV > RPV Personal

Pulse OPTIONS y seleccione PROPERTIES....

• Seleccione "Use IPSec over TCP (NAT/PAT/Firewall)" dentro del apartado "Enable Transparent Tunneling". Seleccione "Allow local LAN access". Pulse ACEPTAR.

| Enable Iral  | nsparent Tunne     | aling     |             |  |
|--------------|--------------------|-----------|-------------|--|
|              | ec over UDP        | NAT/PAT)  |             |  |
| • Use IPSe   | c over TCP (N      | AT/PAT/Fi | ewall)      |  |
| TCP po       | rt: 10000          |           |             |  |
| Allow local  | LA <u>N</u> access |           |             |  |
| eer response | timeout: 90        | (30 - 4)  | 30 seconds) |  |
|              |                    |           |             |  |
|              |                    |           |             |  |
|              |                    |           |             |  |

Ha finalizado con éxito la creación y configuración de la conexión a Euskalnet Empresa. Ya puede iniciar la conexión a Euskalnet Empresa. (Ir al Capítulo 5 de este manual)

#### Instalación manual

Si desea realizar la instalación manual del cliente de CISCO SYSTEMS, VPN Cliente v3.6.3. acceda al Kit de Instalación de Euskalnet Empresa a través del Explorador de Windows. En el directorio Cliente RPV/Manual encontrará los ficheros necesarios para realizar la instalación.

Para la instalación manual de la RPV Personal para Euskalnet Empresa, ejecute los siguientes pasos. Una vez realizada la instalación tendrá que configurar la conexión para poder acceder a Euskalnet Empresa.

- Ejecute vpnclient\_en.exe
- En la pantalla de Bienvenida pulse NEXT.

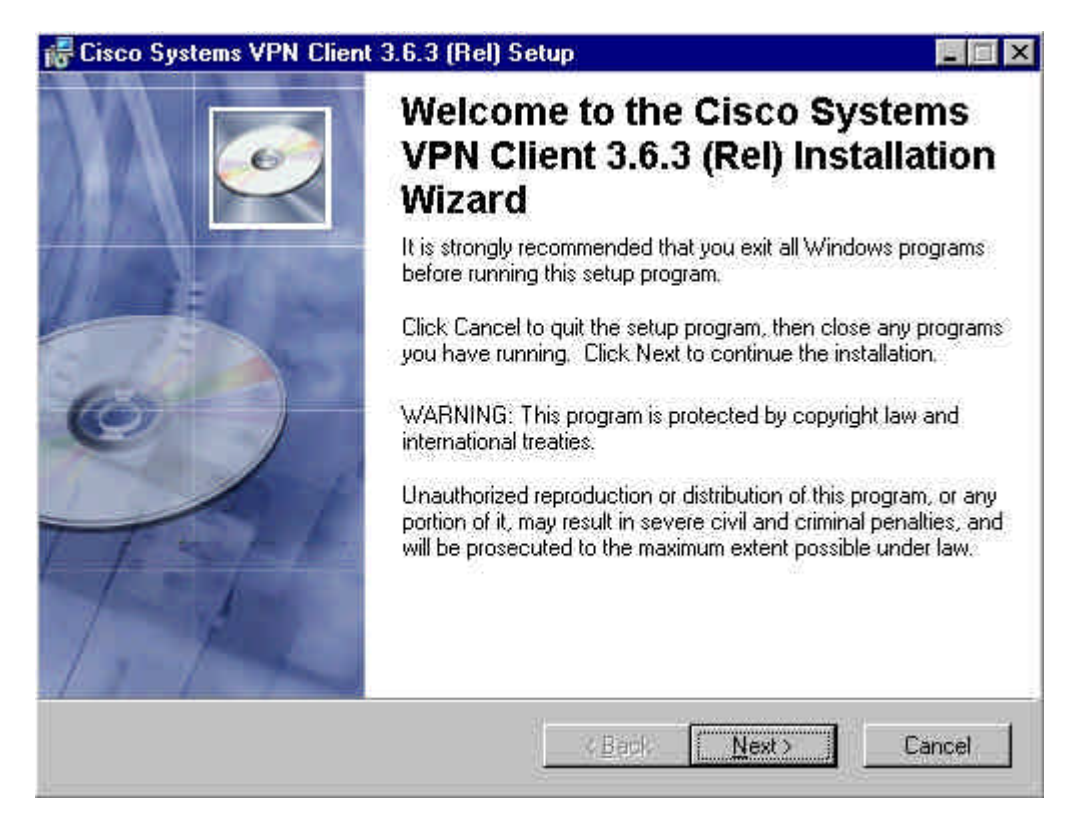

• En la pantalla de Contrato de licencia, seleccione "I accept the license agreement" y pulse NEXT.

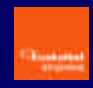

| Cisco Systems VPN                                                                                                    | Client 3.6.3 (Rel) Setu                                                                                                    | P                                                                                                    |                                                                                                    |                                                                                              |
|----------------------------------------------------------------------------------------------------|----------------------------------------------------------------------------------------------------|----------------------------------------------------------------------------------------------------|----------------------------------------------------------------------------------------------------|----------------------------------------------------------------------------------------------|
| License Agreement<br>You must agree with                                                                                                    | the license agreement belov                                                                                                    | w to proceed.                                                                                                    |                                                                                                    | e                                                                                            |
| CLIENT SOFTWARE T<br>PROPERTY OF CIS<br>GOVERNED BY TH<br>SET FORTH BELO'<br>INDICATE THAT Y(<br>CONDITIONS OF T<br>THE TERMS AND (<br>'YES''. IF YOU DO<br>THE AGREEMENT, | E LICENSE AGREEM<br>O WHICH YOU ARE I<br>CO SYSTEMS. THE<br>IE TERMS AND CONI<br>W. BY CLICKING 'Y<br>OU AGREE TO BE BO<br>HAT AGREEMENT.<br>CONDITIONS CAREF(<br>NOT AGREE TO THI<br>CLICK ''NO'' ON THI | IENT OF CIS<br>REQUESTIN<br>USE OF TH<br>DITIONS OF<br>ES" ON TH<br>ES" ON TH<br>UND BY TI<br>THEREFOR<br>ULLY BEFC<br>E TERMS A<br>S SCREEN, | SCO SYSTEN<br>NG ACCESS<br>HIS SOFTWA<br>THE AGREN<br>IS SCREEN,<br>HE TERMS A<br>E, PLEASE I<br>ORE CLICKIN<br>ND CONDITI<br>IN WHICH ( | VIS.<br>IS THE<br>ARE IS<br>EMENT<br>YOU<br>AND<br>READ<br>IG ON<br>IG ON<br>IONS OF<br>CASE |
| YOU WILL BE DEN                                                                                                    | IED ACCESS TO THI                                                                                                    | E SOFTWAN<br>1se agreement<br>he license agre<br>< <u>B</u> ack                                                                               | RE.<br>ement<br><u>N</u> ext>                                                                                                    | Cancel                                                                                       |

• Indique donde quiere realizar la instalación y pulse **NEXT**.

| 😽 Cisco Systems VPI                                              | N Client 3.6.3 (F                                                 | tel) Setup                           |                                |                                     | _ 🗆 ×          |
|------------------------------------------------------------------|-------------------------------------------------------------------|--------------------------------------|--------------------------------|-------------------------------------|----------------|
| Destination Folder<br>Select a folder when                       | e the application w                                               | ill be installed.                    |                                |                                     | <u>e</u>       |
| The Wise Installat<br>in the following fol                       | ion Wizard will inst<br>der.                                      | all the files for Ci                 | sco Systems                    | VPN Client 3.6                      | .3 (Rel)       |
| To install into a dil<br>You can choose r<br>exit the Wise Insta | ferent folder, click<br>not to install Cisco S<br>allation Wizard | the Browse butto<br>Systems VPN Clin | on, and selec<br>ent 3.6.3 (Re | t another folde<br>I) by clicking C | r.<br>ancel to |
| - Destination Fold<br>C:\Archivos de                             | ler<br>programa\Cisco Sy                                          | vstems\VPN Clie                      | nt\                            | Biows                               | e              |
|                                                                  |                                                                   |                                      |                                |                                     |                |
|                                                                  |                                                                   | < <u>B</u>                           | ack                            | Nest>                               | Cancel         |

- Pulse **NEXT** para comenzar el proceso de instalación.
- Pulse **FINISH** para finalizar la instalación.

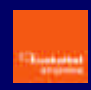

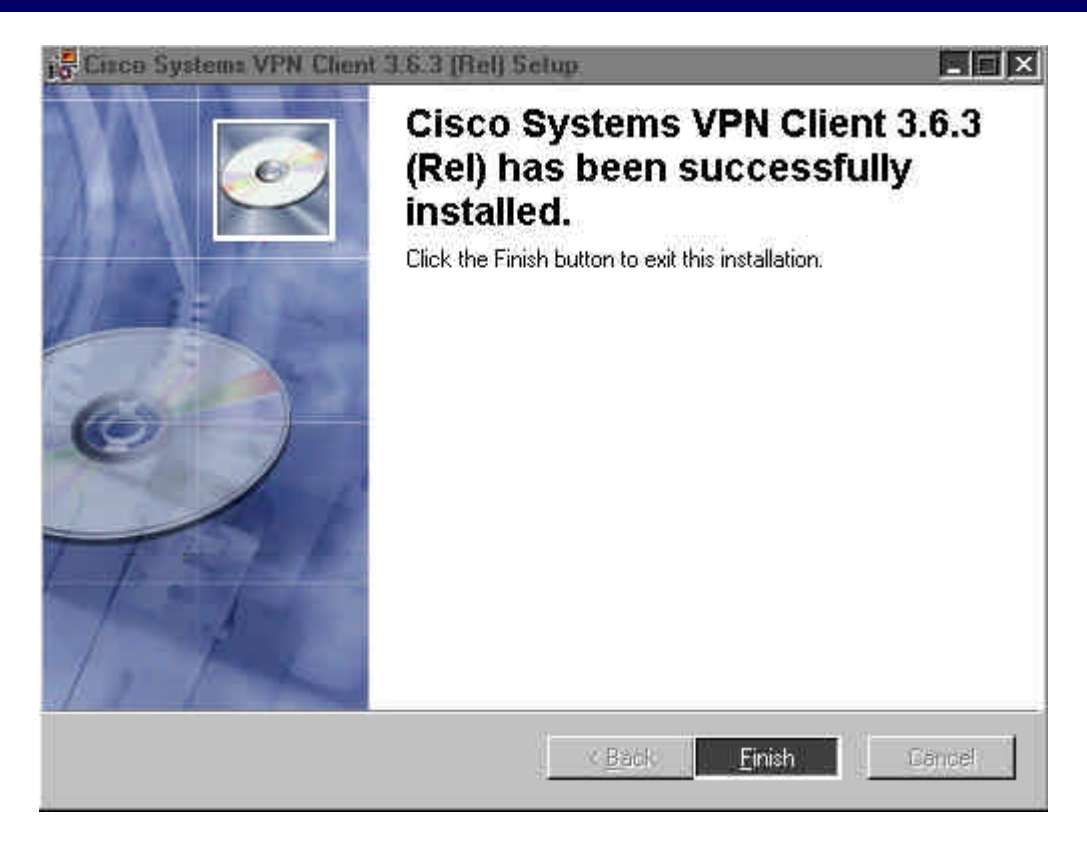

• Copie los ficheros **oem.ini, ektvpnh.bmp** y **ektvpnv.bmp** en el mismo directorio donde ha realizado la instalación.

Una vez que reinicie el sistema necesitará crear y configurar la conexión a Euskalnet Empresa.

## Creación y configuración de la conexión a Euskalnet Empresa

Si ha realizado la instalación de la RPV Personal de forma manual o ya lo tenía instalado, necesita crear y configurar una nueva conexión para poder conectarse a Euskalnet Empresa.

Para ello ejecute los siguientes pasos:

Arranque la RPV Personal desde el menú inicio:

Start > Programs > Cisco Systems VPN Client > VPN Dialer Inicio > Programas > Cisco Systems VPN Client > VPN Dialer

Pulse NEW para arrancar el asistente que le permite crear la nueva conexión.

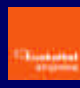

| 0                         |                          | 5 |
|---------------------------|--------------------------|---|
| 0.000                     | °° <mark>H</mark> R DV   | 1 |
|                           |                          |   |
| connection <u>E</u> ntry: |                          | ¥ |
|                           | New Options              | • |
|                           |                          |   |
| <u>H</u> ost name of IP a | ddress of remote server. |   |

 Indique el "Nombre de la conexión" (Ej - Conexión Euskalnet Empresa) y si lo desea incluya una breve "Descripción". Pulse SIGUIENTE.

|                          |                                                                                                    | ŕ |
|--------------------------|----------------------------------------------------------------------------------------------------|---|
| <b>.</b>                 | The RPV Personal lets you create secure connections to<br>remote networks. This wizard helps you create a<br>connection entry for connecting to a specific remote<br>network.<br>Name of the new connection entry: |   |
|                          | Conexion a Euskalnet Empresa                                                                                                    |   |
|                          | Description of the new connection entry (optional):                                                                                                    |   |
| REDEL PRIVADAS VIRTUALES |                                                                                                    |   |

• En el nombre del servidor escriba rpv.oficina.euskaltel.es y pulse SIGUIENTE.

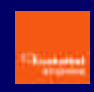

| New Connection Entr | y Wizard                                                                                                    | × |
|---------------------|----------------------------------------------------------------------------------------------------|---|
|                     | The following information identifies the server to which<br>you connect for access to the remote network.<br>Host name or IP address of the server. |   |
|                     | < <u>A</u> trás <u>S</u> iguiente≻ Cancelar Ayuda                                                                                                   |   |

• Seleccione "Group Access Information" e introduzca la siguiente información en cada campo. Pulse SIGUIENTE.

Name: RPVoficina Password: oficina Confirm Password: oficina

| Group Access Information     Ngme:     Bassword:     Confirm     Password:     Confirm     Password:     Certificate     Name:     No Certificates Installed     Validate Certificate                                                                                                    | Pa a               | 'our administrator may have provided you with group<br>arameters or a digital certificate to authenticate your<br>ccess to the remote server. If so, select the appropriate<br>uthentication method and complete your entries |  |
|----------------------------------------------------------------------------------------------------|--------------------|----------------------------------------------------------------------------------------------------|--|
| Name: Password: Confirm Password: Certificate Name: Validate:Certificate                                                                                                    |                    | Group Access Information                                                                                                    |  |
| EBSS Word:  Confirm Password:  Confirm Password:  C |                    | Name:                                                                                                    |  |
| Confirm<br>Password:<br>Certificate<br>Name<br>No Certificates Installed<br>Validate Certificate                                                                                                    | 0-0                | Password:                                                                                                    |  |
| Continue<br>Password:<br>C Certificate<br>Name<br>No Certificates Installed<br>Validate Certificate                                                                                                    |                    | Carlina                                                                                                    |  |
| C Certificate<br>Name No Certificates Installed<br>Validate Certificate                                                                                                    |                    | Password:                                                                                                    |  |
| Name: No Certificates Installed                                                                                                    | -                  | Cettilicate                                                                                                    |  |
| EDEL PRIVALES VIRTUALES                                                                                                    | -                  | Name: No Certificates Installed                                                                                                    |  |
| Validate Certificate                                                                                                    |                    |                                                                                                    |  |
| ad all the                                                                                                    | PRIVARAS VIRTUALES | Validate Certificate                                                                                                    |  |
|                                                                                                    |                    |                                                                                                    |  |
|                                                                                                    | +                  |                                                                                                    |  |

• Finalmente verifique el nombre de la conexión y pulse **FINALIZAR**.

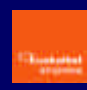

| New Connection Er | ntry Wizard                                                                                                    | × |
|-------------------|----------------------------------------------------------------------------------------------------|---|
| 0                 | You have successfully created a new virtual private<br>networking connection entry named.                             |   |
|                   | Conexion a Euskalnet Empresa                                                                                          | j |
|                   | Click Finish to save this entry.                                                                                      |   |
| 0 . 0 .0          | To connect to the remote network, select the Connect<br>button from the main window.                                  |   |
|                   | To modify this connection entry, click Options on the mair<br>window and select Properties from the menu that appears | 1 |
|                   |                                                                                                    |   |
|                   |                                                                                                    |   |
| <u> </u>          | < <u>A</u> trás Finalizar Cancelar Ayuda                                                                              |   |

• Pulse FINALIZAR.

Para finalizar la configuración hay que modificar dos propiedades de la conexión creada.

- Pulse **OPTIONS** y seleccione **PROPERTIES...**.
- Seleccione "Use IPSec over TCP (NAT/PAT/Firewall)" dentro del apartado "Enable Transparent Tunneling". Seleccione "Allow local LAN access". Pulse ACEPTAR.

| (Biotechia        |     |     |   |   |
|-------------------|-----|-----|---|---|
|                   |     |     |   |   |
| The second second | 10  | 1.1 | 1 | - |
|                   | 1.1 |     |   |   |

|                     |                                  |                 | 2016  |
|---------------------|----------------------------------|-----------------|-------|
| Enable Iran         | sparent Tunneli<br>o over UDR (N | ng<br>IAT/PATI  |       |
| <ul> <li></li></ul> | over TCP (NA                     | T/PAT/Firewall) |       |
| TCP port            | 10000                            |                 |       |
| Z Allow local L     | A <u>N</u> access                |                 |       |
| eer response tir    | neout: 90                        | (30 · 480 seco  | inds) |
|                     |                                  |                 |       |
|                     |                                  |                 |       |
|                     |                                  |                 |       |

Ha finalizado con éxito la configuración de la conexión a Euskalnet Empresa. Ya puede iniciar la conexión a Euskalnet Empresa.

## **Conexión a Euskalnet Empresa**

Una vez creada y configurada la conexión a Euskalnet Empresa ejecute los siguientes pasos para **iniciar la conexión** a Euskalnet Empresa:

• En la pantalla principal, de la lista desplegable seleccione la conexión deseada (Ej-Conexión Euskalnet Empresa). Pulse **CONNECT**.

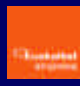

| Euskaltel RPV Pers       | onal              | <u>د</u><br>۲۰۰۰ |
|--------------------------|-------------------|------------------|
| Connection Entry         | REDES PRIVAD      |                  |
| Conexion a Euskalnet E   | mpresa            |                  |
|                          | <u>New</u>        | Options 👻        |
| Host name or IP address  | of remote server. |                  |
| rpv.oficina.euskaltel.es |                   |                  |
|                          | Connect           |                  |

• En la pantalla de Autenticación introduzca su "Nombre de usuario" y "Contraseña". Pulse **OK**.

- Nombre de usuario: Identificador\_usuario@Identificador\_empresa

El identificador de usuario será el elegido al contratar el servicio.

- Contraseña: la proporciona Atención a Empresas de Euskaltel (900 840 200)

| ٩             | The server has requested the information<br>specified below to complete the user<br>authentication. |  |  |
|---------------|----------------------------------------------------------------------------------------------------|--|--|
| <u>U</u> sema | ime:                                                                                                |  |  |
| l<br>Passw    | ord                                                                                                 |  |  |
| -192023       |                                                                                                    |  |  |
|               |                                                                                                    |  |  |

Una vez conectado le aparece un nuevo icono en la barra de tareas. Haciendo doble click en este icono, obtendrá información acerca de la sesión establecida.

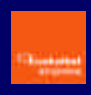

| sco Systems VPN                              | Client Connection S                                 | itatus                                                     |                                 |
|----------------------------------------------|-----------------------------------------------------|------------------------------------------------------------|---------------------------------|
| General Statistics                           | 1                                                   |                                                            |                                 |
|                                              | Connection Entr                                     | ry: oficina_cidat                                          |                                 |
|                                              | Client IP addres                                    | s: 192.168.100.10                                          |                                 |
|                                              | Server IP addres                                    | s: 80.34.246.25                                            |                                 |
|                                              | Encryptio                                           | n: 56-bit DES                                              |                                 |
|                                              | Authenticatio                                       | n: HMAC-MD5                                                |                                 |
|                                              | Transparent Tunnelin                                | g: Active                                                  |                                 |
|                                              | Tunnel Po                                           | rt: UDP 4500                                               |                                 |
|                                              | Compressio                                          | n; LZS                                                     |                                 |
|                                              | Local LAN acces                                     | s: Disabled                                                |                                 |
|                                              | Personal Firewa                                     | alt: None                                                  |                                 |
|                                              | Firewall Polic                                      | y: None                                                    |                                 |
| Note: Stateful Fire<br>right click on the sy | vall (Always On) status<br>vstem tray icon. If chec | is not represented above.<br>ked, this functionality is er | To view this status,<br>habled. |
|                                              | Time connecte                                       | d: 00:00.15                                                |                                 |
| ОК                                           | Notifications                                       | Reset                                                      | Disconnect                      |

Para **cerrar la conexión** haga doble click en el icono de conexión que le aparece en la Barra de tareas y pulse **DISCONNECT**.